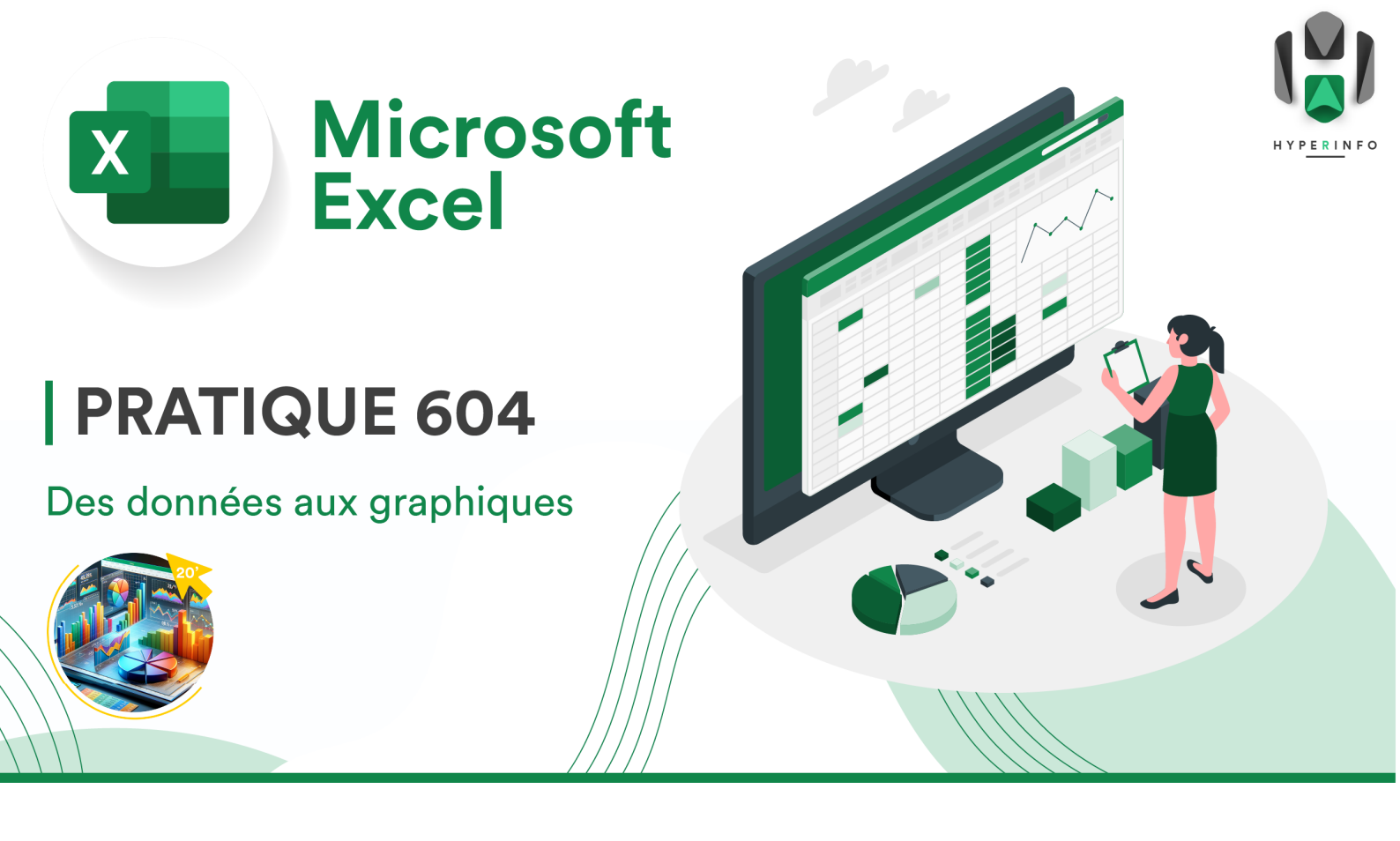

## **CONSIGNES**

- 1. Reprenez le tableau que vous venez de créer à la **PRATIQUE 603**. Enregistrez-le sous un nouveau nom (changez le 603 en 604 dans son titre).
- 2. Voici la correction du précédent exercice (sans prendre en compte l'erreur de l'apprenti). Assurez-vous d'avoir des résultats corrects et modifiez votre tableau si besoin :

|    | А                  | В                                         | С             | D             | E             |  |  |
|----|--------------------|-------------------------------------------|---------------|---------------|---------------|--|--|
| 1  | Don Pepe           | Pizzeria Don Pepe                         |               |               |               |  |  |
| 2  | 123 944 87         | Situation financière au premier trimestre |               |               |               |  |  |
| 3  |                    |                                           |               |               |               |  |  |
| 4  |                    | Janvier                                   | Février       | Mars          | Trimestre 1   |  |  |
| 5  | Revenus des ventes | CHF 19 940,00                             | CHF 16 920,00 | CHF 15 160,00 | CHF 52 020,00 |  |  |
| 6  | Charges fixes      | CHF 8 245,00                              | CHF 8 245,00  | CHF 8 245,00  | CHF 24 735,00 |  |  |
| 7  | Charges variables  | CHF 5075,00                               | CHF 5 050,00  | CHF 16 490,00 | CHF 26 615,00 |  |  |
| 8  | Total des dépenses | CHF 13 320,00                             | CHF 13295,00  | CHF 24 735,00 | CHF 51 350,00 |  |  |
| 9  | Résultat           | CHF 6620,00                               | CHF 3625,00   | -CHF 9575,00  | СНГ 670,00    |  |  |
| 10 |                    |                                           |               |               |               |  |  |

- 3. Pour mieux visualiser les tendances et rendre les données plus parlantes, on a tendance à avoir le réflexe de transformer des données numériques en graphiques, plus visuels. Sélectionnez vos données, puis allez dans Insertion > Graphiques recommandés, puis découvrez les différents graphiques qu'Excel est capable de vous créer.
- 4. Créez un graphique en courbes composé de 3 séries :
  - Une courbe pour le revenu des ventes entre janvier et mars
  - Une courbe pour le total des dépenses entre janvier et mars
  - Une courbe pour le résultat entre janvier et mars

Pour cela, vous allez devoir sélectionner que les cellules qui vous intéressent, à l'aide de la touche Command :

|    | А                  | В                                         | С            | D             | E             |  |  |
|----|--------------------|-------------------------------------------|--------------|---------------|---------------|--|--|
| 1  | Don Pepe           | Pizzeria Don Pepe                         |              |               |               |  |  |
| 2  | (1) PORT           | Situation financière au premier trimestre |              |               |               |  |  |
| 4  |                    | Janvier                                   | Février      | Mars          | Trimestre 1   |  |  |
| 5  | Revenus des ventes | CHF 19 940,00                             | CHF 16920,00 | CHF 15 160,00 | CHF 52 020,00 |  |  |
| 6  | Charges fixes      | CHF 8 245,00                              | CHF 8 245,00 | CHF 8 245,00  | CHF 24 735,00 |  |  |
| 7  | Charges variables  | CHF 5 075,00                              | CHF 5 050,00 | CHF 16 490,00 | CHF 26 615,00 |  |  |
| 8  | Total des dépenses | CHF 13 320,00                             | CHF 13295,00 | CHF 24 735,00 | CHF 51 350,00 |  |  |
| 9  | Résultat           | CHF 6620,00                               | CHF 3 625,00 | -CHF 9 575,00 | СНҒ 670,00    |  |  |
| 10 |                    |                                           |              |               |               |  |  |

5. Choisissez ensuite un graphique en courbes. Cela devrait vous donner quelque chose qui ressemble à peu près à ceci :

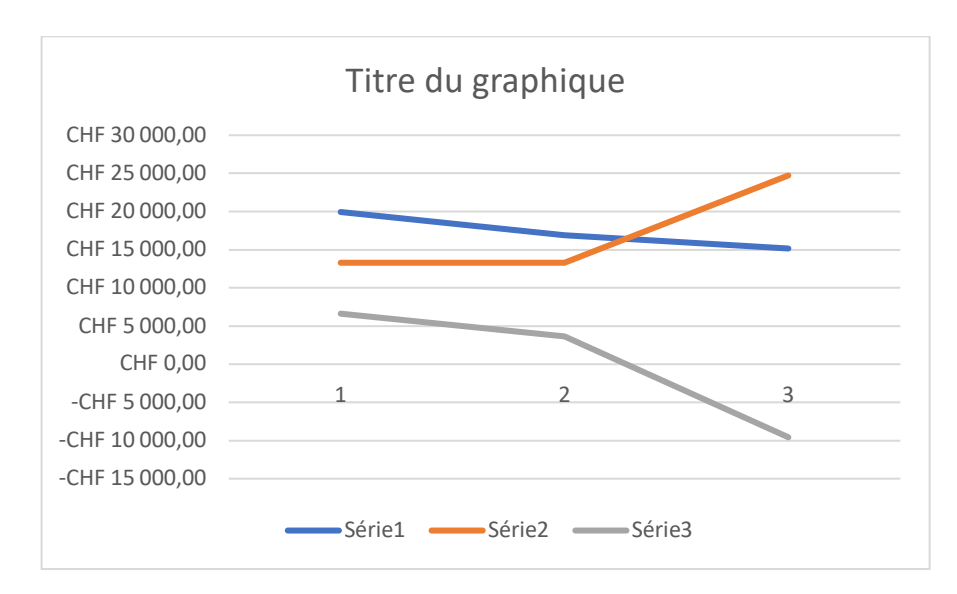

- 6. Complétez votre graphique en changeant son titre et le libellé des séries.
- 7. Modifiez les couleurs des 3 séries pour qu'elles correspondent aux mêmes couleurs que les lignes du tableau (utilisez le même vert, le même rouge et le même jaune).
- 8. Déposez votre feuille Excel enregistrée dans l'espace prévu à cet effet sur Moodle.